ManUnited 2019-03-29 发表

## 组网及说明

当环境要求系统高可用性时,云桌面高可用HA与CAS的双机热备环境配合使用,CAS的双机热备环境 搭建好后,VDI高可用的两个节点分别部署在CAS双机热备的两个节点上。 云桌面高可用HA是为了保证云桌面管理平台业务的高可用性,当管理服务器由于故障导致无法对外提 供服务时,可通过该配置将业务迁移到备用服务器中,从而保证业务不中断或中断时间很短。 版本信息:VDI版本E0220,CAS版本E0523

## 组网方案:

CVM01(主)IP:100.1.1.11 CVM02(备)IP:100.1.1.12 CVK地址:100.1.1.13-100.1.1.18 双机CVM虚拟IP地址:100.1.1.10 双机VDI管理平台虚拟IP地址:100.1.1.9

## 配置步骤

1.按照项目要求先对硬盘进行做raid,要求两台做CVM的服务器磁盘类型,数量,容量大小,raid类型 必须一致,保证服务器的硬件配置一样

2.按照项目要求对两台CVM挂载对应的CAS版本,在安装选择组件界面,选择CVM组件进行安装,如 有特殊需要,可按照具体要求安装其它组件

| If you choose CVM, CVM<br>you choose SSV, SSV wi<br>VM/CIC, CVM/CIC shoul | will be installed. If you choose CIC, CIC will be installed. If<br>11 be installed. CWC will be installed by default. If you select<br>d be licensed from H3C before running. |
|---------------------------------------------------------------------------|----------------------------------------------------------------------------------------------------|
| Please select install                                                     | components(press the [Space Bar] to select):                                                                                                    |
|                                                                           | <ul> <li>[*] CVM - Cloud Virtualization Manager</li> <li>[ ] CIC - Cloud Intelligence Center</li> <li>[ ] SSV - User Self-Service Portal</li> </ul>                           |
| <go back=""></go>                                                         | Continue>                                                                                                    |

当进行到分区时候,选择CAS自动分区,让系统自己对分区进行控制

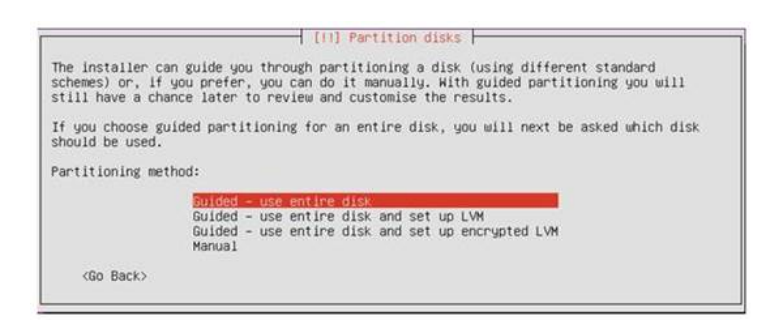

## 查看分区信息

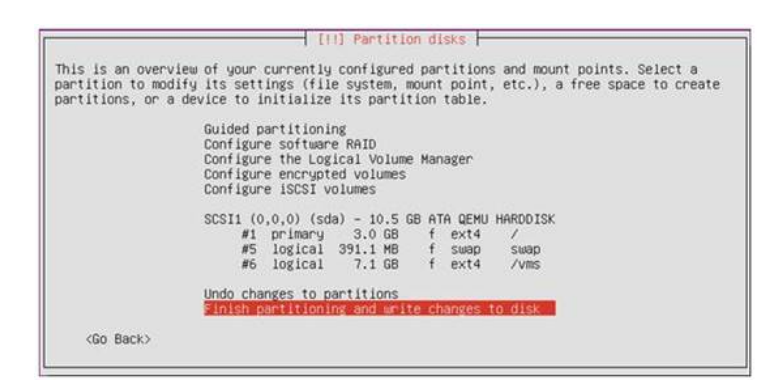

确定分区信息后,根据提示完成CVM的安装 第二台CVM也按照此方法进行安装,在安装过程中注意,root密码必须一致,在安装过程中,两台C VM建议使用相邻的IP地址,便于区分 3.双机热备的搭建

区别之前的CVM双机热备的搭建,已经从先前在CAS底层的命令行界面进行命令行操作转移到了CV M网页的可视化界面之中

使用需要作为主服务器的IP地址,浏览器输入"100.1.1.11(主IP):8080"进入CVM界面,先不要添加 CVk需要在CVM双机热备完成后,才进行CVK的添加。进入如下的界面开始对 CVM热备的搭建

| 20                                              |                 |              |       |             |           | 1          | -8+  | 8-        | WALKERS, | (禁守的中            | a 🦺 🕯               |              | G   |
|-------------------------------------------------|-----------------|--------------|-------|-------------|-----------|------------|------|-----------|----------|------------------|---------------------|--------------|-----|
| 五计算管理学会                                         | BATE STOL       | 1028         |       |             |           |            |      |           |          |                  |                     |              | 0   |
| A 60.                                           | C INPAG         | CONTRACTOR - | annea | en: coma    | a faister | ARTICLES . |      | ALCONT. 1 | COLUMN - | ADMINIST.        |                     |              |     |
| 11 2010                                         |                 |              |       |             |           |            |      |           | -        |                  |                     |              |     |
| 🗢 11871                                         |                 |              |       |             |           |            |      |           | 0        | 5.0              | INDEXT OF INCOME    | 8 B- 05/     | 10  |
| 8. inte                                         | 8.0             | -            | TANK  | HIRDOWSKI I | 100010042 |            | OPU  | - 10      | 100.00   | -                | 11010               | <b>BIRS</b>  | =   |
| fi anna                                         | sapo 3-sodios - | U. Zw        | 274   | <b>0</b> 28 | 024       | 100.11.12  | - 38 | 81.33.08  | 117 2908 | <b>100</b> t 00% | 2019-03-05 00 58 48 | 101310135249 | 6   |
| 4                                               | super-Seculary. | E. IN        | 824   | OZN         | •2×       | 100 1 1 11 | 32   | 81.33 08  | 157.99GE | 18.00%           | 2019-03-05 00 58-48 | (EF158548日1) | 187 |
| th assessm                                      |                 |              |       |             |           |            |      |           |          |                  |                     |              |     |
| C ANTE                                          |                 |              |       |             |           |            |      |           |          |                  |                     |              |     |
| • 1. MARTIE                                     |                 |              |       |             |           |            |      |           |          |                  |                     |              |     |
| • Q 69108<br>• E 94188<br>• E 9368<br>• XILDONS | 0 84            | 0 7792569    |       |             |           |            |      |           |          |                  | 0 28 0 2            | n 53.880     | м,  |
| CVMREMENT                                       | 870             | Read         |       | <b>B</b>    | MONIMENT  | WANID      |      | RIBE      |          | 7848             | -                   | OF CHOICE    | -   |
| S                                               | metano          | 8254         | #11.e | nd          | VED       | •          | #C   | 100 1 1 1 |          | 259.255.295.0    | 100 1.1.254         | -            | 1   |

如果没有配置热备,在此界面的右上角会有一个"热备搭建"的按钮,点击进入,配置热备的配置,点击确定等待热备的搭建完成

| 模板存储,可创建本地同步 | 回建模板仔细,建议使)<br>分区,将本地同步分区( | 书 <del>共学</del> 模板存储,右尤<br>乍为模板存储。 | 决学  |
|--------------|----------------------------|------------------------------------|-----|
|              |                            |                                    |     |
| 虚IP地址*       | 100.1.1.10                 |                                    |     |
| 子网掩码"        | 255.255.255.0              |                                    |     |
| 备机P地址*       | 100.1.1.12                 |                                    |     |
| 仲裁方式         | 高级仲裁                       | 简易Ping方式                           | 1   |
| 仲裁IP地址1*     | 100.1.1.13                 |                                    | (?) |
| 仲裁IP地址2"     | 100.1.1.14                 |                                    | 1   |
| 数据库分区大小*     | 100                        | GB                                 | 0   |

虚拟IP地址:为双机热备配置一个虚拟的IP地址,此地址要求没有被任何设备使用,且与CVM和CVK 再同一网段中,且建议与两个CVM的地址相邻便于区分 备机IP地址:选择计划作为备主机的IP地址 仲裁方式:这里建议选择建议ping方式 仲裁IP地址1:选择集群下其中的一台可以互通的CVK 仲裁IP地址2:选择集群下其中的另外一台可以互通的CVK 数据库分区:可参照后面的问号提示根据具体情况选择大小 配置完成后选择确定开始对热备进行配置

| HDM X O CAS COMBRINGING X                                                                                                    |                     | 4    | 0 |     | × |
|----------------------------------------------------------------------------------------------------|---------------------|------|---|-----|---|
| C Q D 110.1.12.0000/cau/html/partials/system/Manage/hotBackUpProgress.html                                                                                                    |                     |      |   | 0 g | 5 |
|                                                                                                    | 夕和空                 |      |   |     |   |
| XX17 6733                                                                                                    | 田田山里                |      |   |     |   |
|                                                                                                    |                     |      |   |     |   |
| A CONTRACTOR OF A CONTRACTOR OF                                                                                                    | ✓ 密钥配置              |      |   |     |   |
|                                                                                                    | ✓ 截盘分区核             |      |   |     |   |
|                                                                                                    | ✓ 热倍服务检             |      |   |     |   |
| 0.5%                                                                                                    | ✓ 进行分区              |      |   |     |   |
|                                                                                                    | ** 磁曲网络             |      |   |     |   |
|                                                                                                    | Notes at the second | #100 |   |     |   |
|                                                                                                    | 取然件版列               | nca. |   |     |   |
| and the second second s | 高可靠性食               |      |   |     |   |
|                                                                                                    | 热备服务面               | 瀷    |   |     |   |
|                                                                                                    |                     |      |   |     |   |

4、热备完成后添加CVk,然后可查看集群是否开启高可靠性

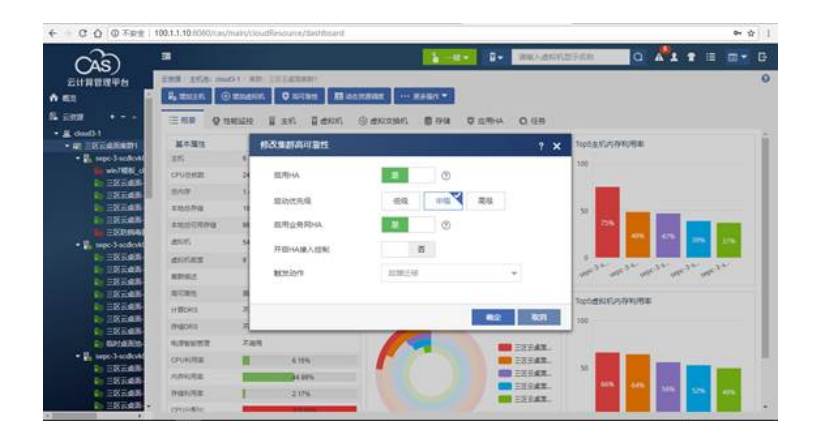

5、当双机搭建完成后,使用虚拟IP地址,看是否能够成功进入CVM,再次进入双机配置界面,在右上角即可选择"模板存储"可为CVM选择模板存储的路径

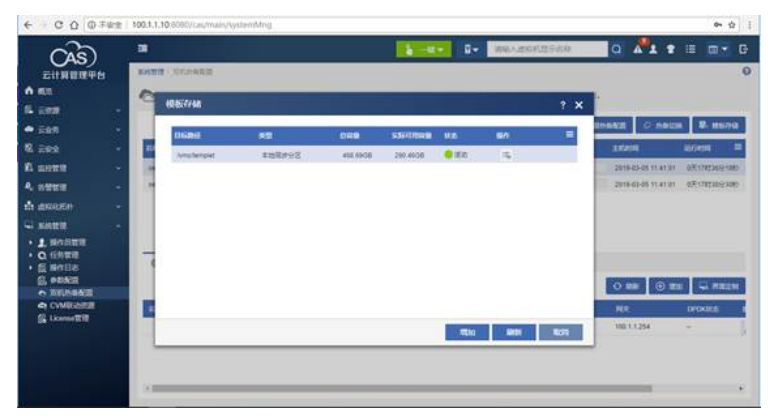

6、进入CVM底层查看磁盘信息:

虚拟IP是无法通过ssh访问进行查看的,所以我们需要查看底层时,还是得分别ssh连接两个CVM的地址,在下图中我们发现两台CVM的磁盘分区均是一致的,但右侧多了一个约为95G的空间,这个空间brdb0是当时配置双机时候设置的数据库空间,这个信息只会在主服务器上显示,如果在CVM的双机界面中对当前环境进行了热备切换,那么这个空间将会显示在左侧(切换后的主服务器上),是正常现象

左侧: 备服务器 右侧: 主服务器

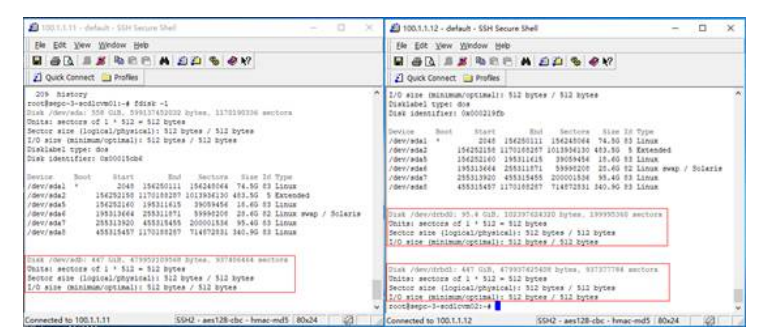

6、主备服务器的文件显示差异:

在下图所示中会发现模板存储路径/vms/templet中的模板个数不一致,有些文件它只能在主服务器上 看见,因为这里的templet目录做了同步分区,当进行主备切换后,它们出现情况就会相反这其实也是 正常现象。CVM的主备并不是指CVM01与CVM02下的所有文件目录都应该是相同的,他们在主备上 某些文件其实是有显示差异的

左侧: 备服务器 右侧: 主服务器

| 🔊 100,1,1,11 - default - SSH Secure Shell - 🛛 🔿                                                                                                    | 🕼 100.1.1.12 - default - SSH Secure Shell — 🗆 🗙                                                                                                    |  |  |  |  |  |  |
|----------------------------------------------------------------------------------------------------|----------------------------------------------------------------------------------------------------|--|--|--|--|--|--|
| Ele Edit View Window Help                                                                                                    | Ele Edit View Window Help                                                                                                    |  |  |  |  |  |  |
| B & B = S & B B B A 22 & Ø Ø                                                                                                    | 8 8 8 8 8 8 8 8 8 8 8 8 8 8 8 8 8 8 8                                                                                                    |  |  |  |  |  |  |
| 2 Quick Connect in Profiles                                                                                                    | 👔 Quick Connect 🧰 Profiles                                                                                                    |  |  |  |  |  |  |
| Distingent type: dos<br>Dask identifier: Gostolitate<br>Device Boot Start Bod Sectors Size 3d Type<br>/dev:Asi * 2008 154250111 15424054 74.66 63 Linex<br>/dev:Asi * 2008 154250111 15424054 74.66 63 Linex<br>/dev:Asi * 2018/2018 5505481 14.66 03 Linex<br>/dev:Asi * 2018/2018 5505481 14.66 03 Linex<br>/dev:Asi * 2018/2018 5501545 200013512 846.66 03 Linex<br>/dev:Asi * 2018/2018 5501545 200013512 846.66 03 Linex | Device Boot Start Bud Sectors Size If Type     /dev/sal * 2040 1852501 18543064 74.06 03 Linux     /dev/sal 15453150 1100027 101394310 45.06 15 Enceded     /dev/sal 15453150 19531143 3565844 13.46 13 Linux     /dev/sal 1551161 3511143 3565844 13.46 13 Linux     /dev/sal 15511143 3565844 13.46 13 Linux     /dev/sal 45511443 17010227 71487203 340.86 13 Linux     Disk /dev/sal 45511443 17010227 71487203 340.86 13 Linux     Disk /dev/sal 4 3311443 17010227 71487203 340.86 13 Linux |  |  |  |  |  |  |
| Daka dowyskih; 447 GLB. 47950310956 bytes, 577404646 sectors<br>Dotas: sectors of 1 * 512 = 512 Bytes<br>Sector size (logical/physical); 512 Bytes<br>1/0 size (minimu/optimal); 512 Bytes / 512 Bytes                                                                                                    | Sector size (logical/physical; 512 bytes / 512 bytes<br>20 bits (minimu/optimal; 512 bytes<br>20 bits (minimu/optimal; 512 bytes<br>bits /devidenti; 447 008. 4/997/45640 bytes, 57377784 sectors<br>Dista sectors of 1 * 512 = 512 bytes<br>Sector size (logical/physical; 512 bytes<br>5 bytes                                                                                                    |  |  |  |  |  |  |
| rootBepc-3-modiron01:-# od /vmm/templet<br>rootBespc-3-modiron01:/vmm/templet# 1m<br>Win7-64 win7-mew<br>rootBespc-3-molron01:/vmm/templet#                                                                                                    | <pre>L/O also (minimu/optimal): S12 bytes / S12 bytes<br/>rootBaepo-b-addicum21+4 cd /um/templet.<br/>rootBaepo-b-addicum21/um/templet# la<br/>lost=formd win-7 Win7-64 win7-eem Windows7-64<br/>y modEaepo-addicum21/win7eemplet#</pre>                                                                                                    |  |  |  |  |  |  |
| Connected to 100.1.1.11 35H2 - aes128-cbc - hmac-md5 80x24                                                                                                    | Connected to 100.1.1.12 SSH2 - aes128-cbc - hmac-md5 80x24                                                                                                    |  |  |  |  |  |  |

7、通过Xshell等软件以root用户登陆到主服务器上,切换到/opt/H3C/H3CDServer/mysql/目录下。执行enableha.sh脚本文件,依次设置参数为云桌面管理平台虚IP(100.1.1.9)、主服务器IP、从服务器IP、主/备模式,注意各个参数之间有一个英文空格。当提示"Please enter a number between 0 and 25 5 as the new ID, or press Enter to use ID 36."时,请键入enter键。确保配置正确后,输入"yes"并键入enter键。

9、通过虚拟云桌面虚拟IP地址打开<u>http:// 100.1.1.9:8880</u>云桌面管理平台

配置关键点

附件下载: 典型配置-自研VDI双机热备配置案例(耿俊14578).rar